# SELF-ENROLL LINK PERSONALIZED LINK

CIGNA SUPPLEMENTAL BENEFITS

Together, all the way."

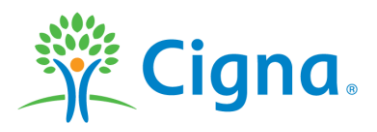

## **SELF-ENROLL LINK**

Share CSB Products with your customers, leverage for cross selling strategies, and receive credit when customers self-enroll

1. Use the Create Self-Enroll link on Express App

#### Ways to Share:

- Add to your Email Signature
- Email communication
- Social Media
- Personal Website

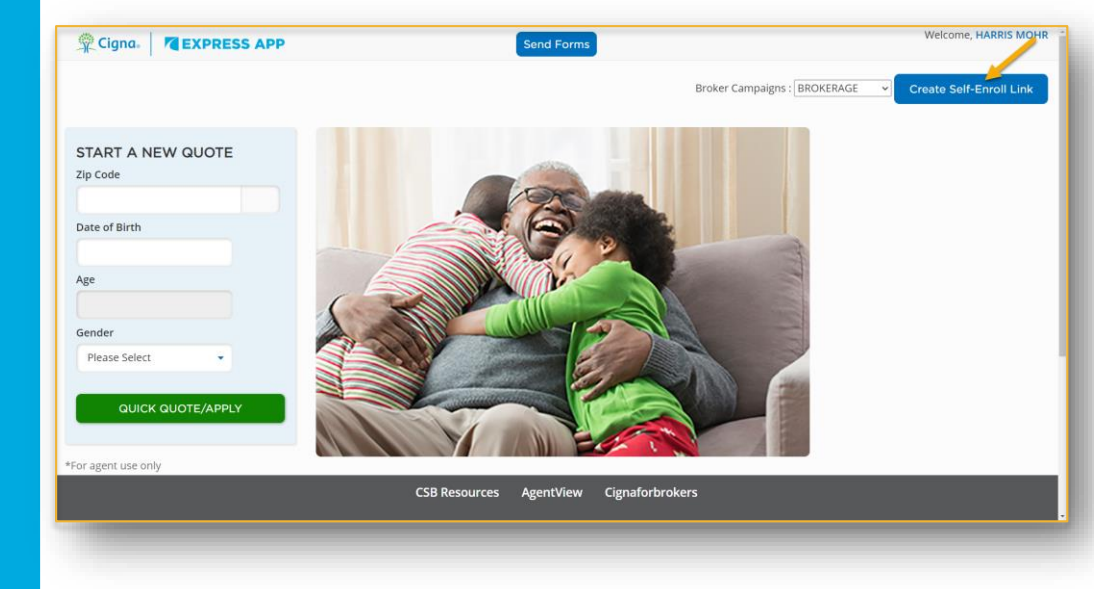

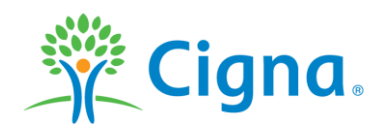

### **SELF-ENROLL LINK**

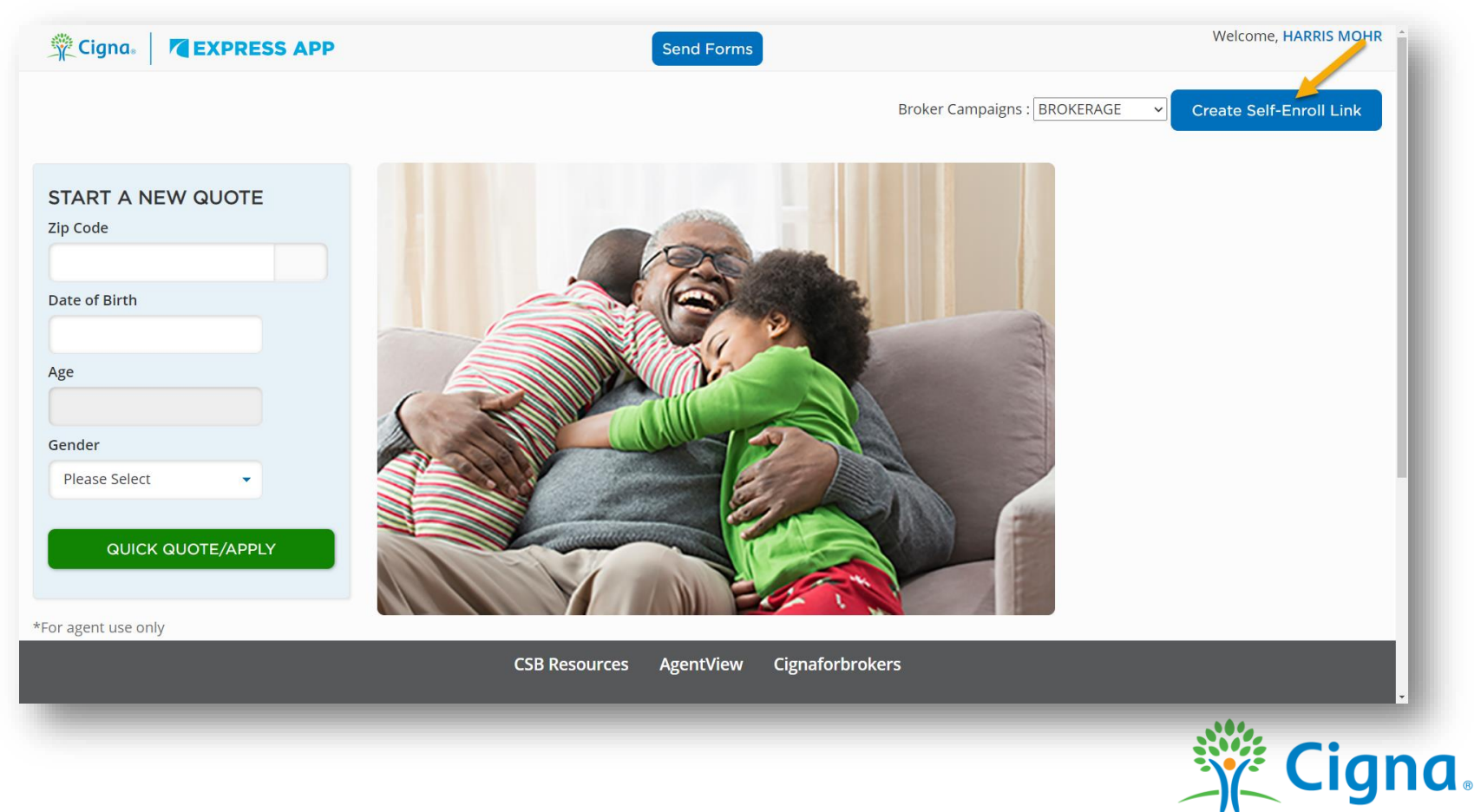

## **TYPE OF PRODUCT**

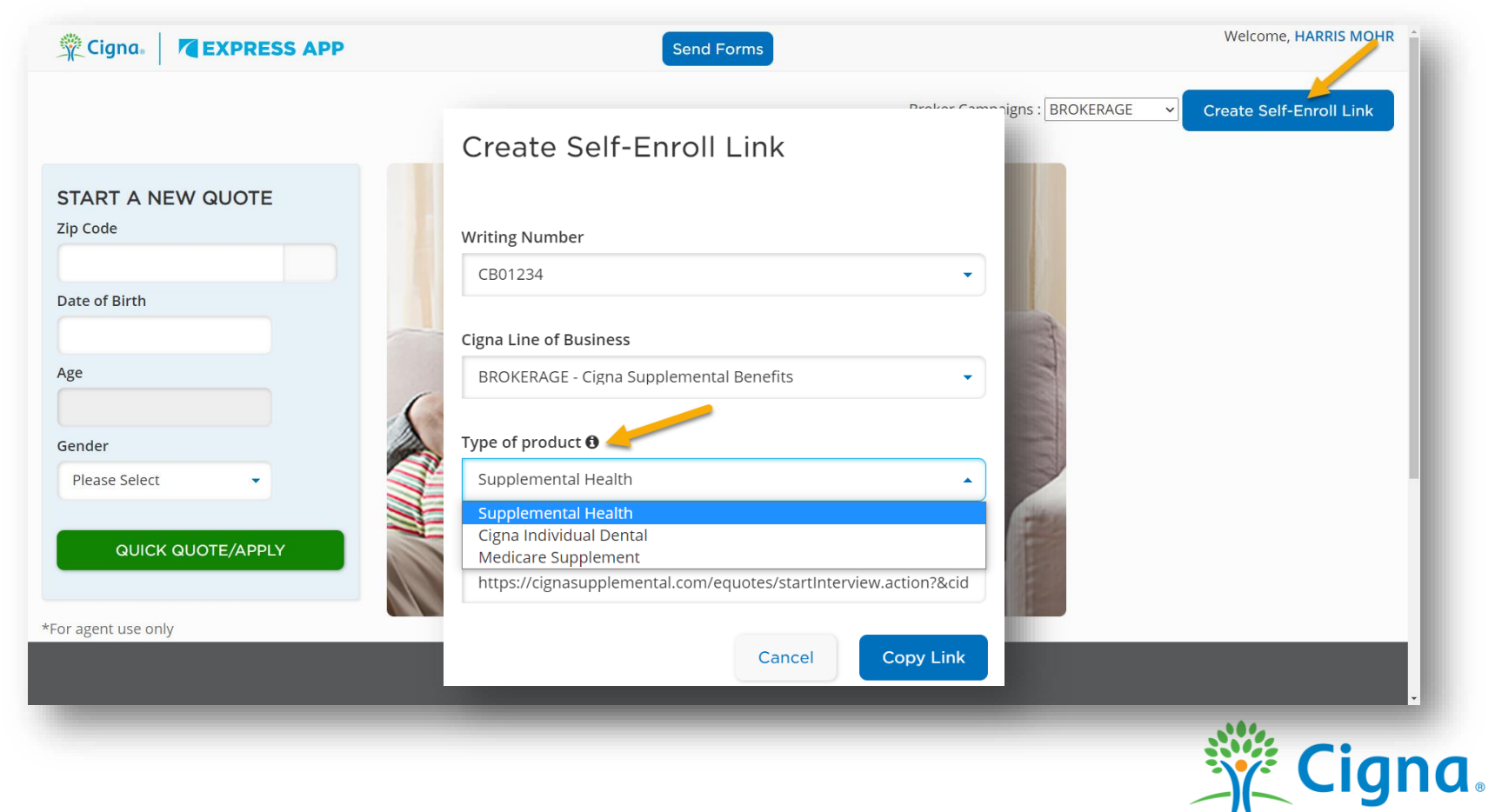

### **COPY LINK**

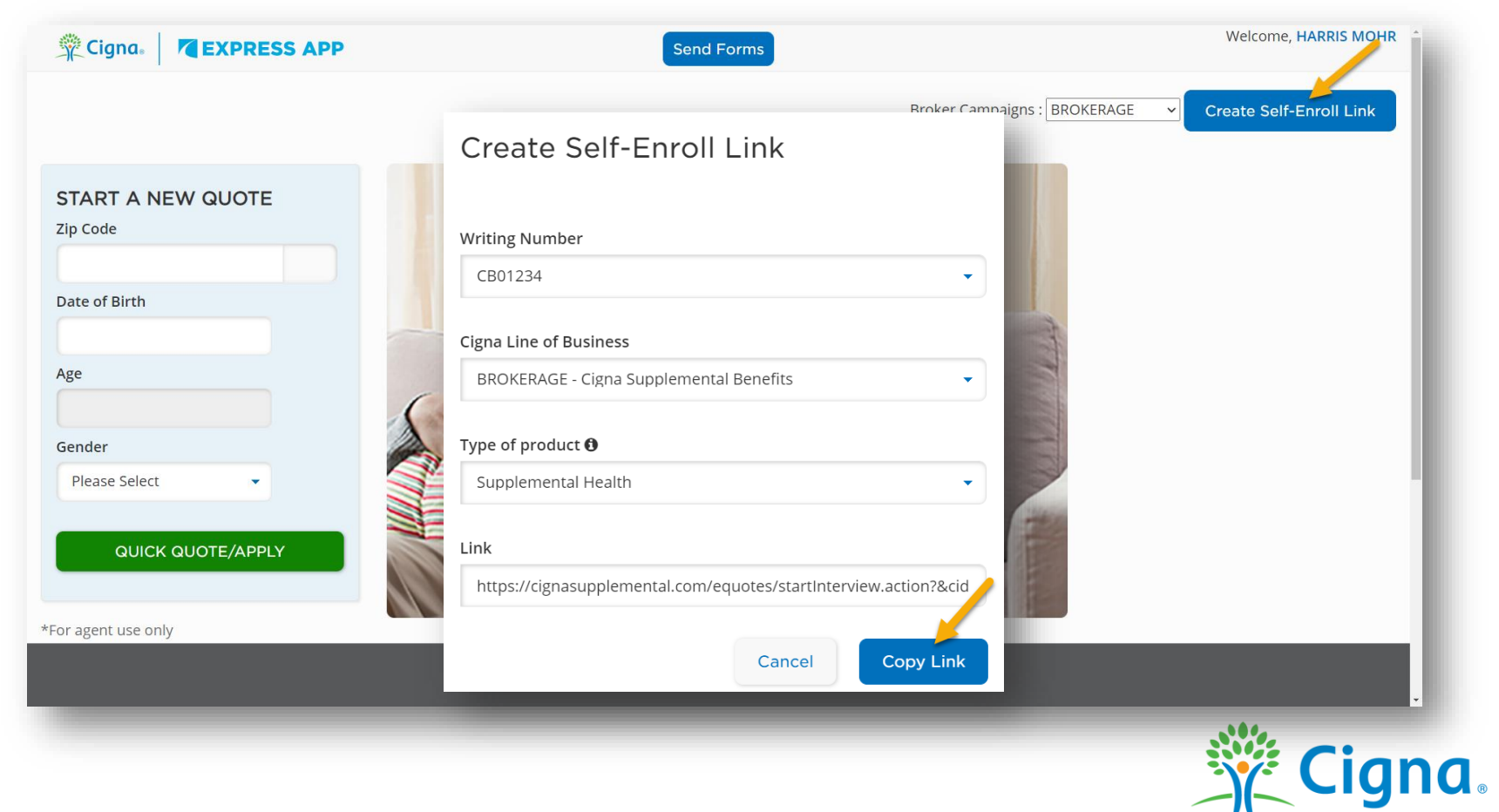

# **CUSTOMIZE LINK IN EMAIL**

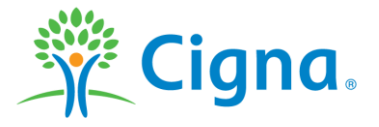

## **OUTLOOK CUSTOMIZED EMAIL**

- 1. Customize the text for your Static Broker Link
  - A. Go to Outlook email
  - B. Open a new email message and click on the body of the email
  - C. Click the "Insert" tab and select the hyperlink icon
  - D. In the Insert Hyperlink Window:
    - I. Text to display = i.e. Medicare Supplement
    - II. Address = Paste your Static Broker Link
  - E. Click OK

### Step C

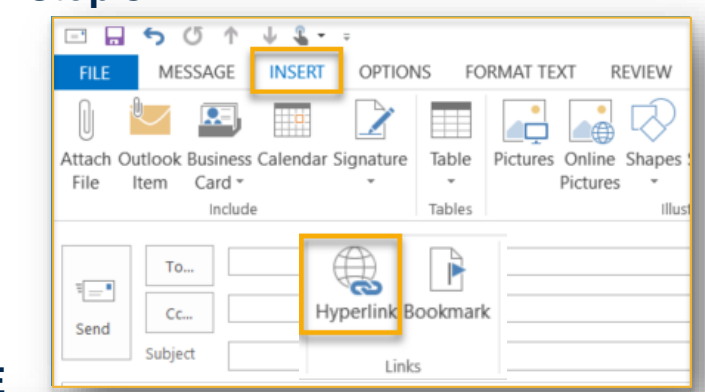

#### Step D & E

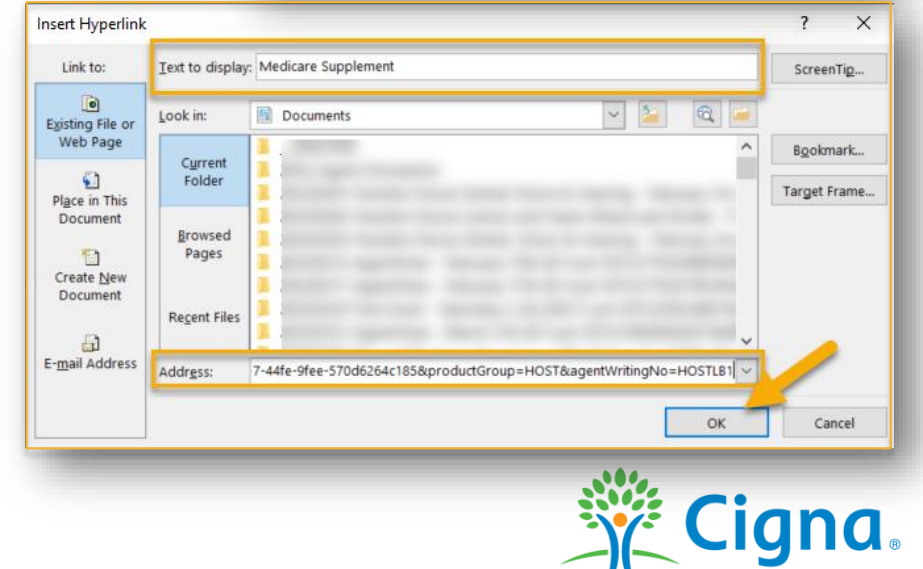

## **OUTLOOK CUSTOMIZED EMAIL**

2. Sample email containing the Static Broker Link

\*Add to your email signature so that the Static Broker Link is included in all email communications

\*Enrollment will be tied to you and your commissions

Actively see in Express App:

- Any progress that has been completed by the applicant by clicking on the lead
- Submitted application

| Dear Ke            | ly,                                                                                                    |
|--------------------|----------------------------------------------------------------------------------------------------|
| l enjoye<br>Comple | d chatting with you earlier today. Below is a link to Cigna Medicare Supplement plan website where you can compare Medicare Supplement pl<br>te the short questionnaire to receive your quote for available plans. |
| Direct li          | nk to my Cigna Medicare Supplement plans to compare and enroll:                                                                                                    |
| Cigna N            | edicare Supplement Plans                                                                                                    |
| Sincerle           | ۷,                                                                                                    |
| John               |                                                                                                    |
| John               | Smith                                                                                                    |
| Cigna S            | upplemental Benefits                                                                                                    |
| John.Sr            | nith@cigna.com                                                                                                    |
| Cell. 30           | 5-450-5520                                                                                                    |
| Cigna M            | edicare Supplement Plans                                                                                                    |
|                    |                                                                                                    |
| X                  | Cigna.                                                                                                    |
| 0                  | al unithished nonserty of Cinna. Do not dualicate or distribute. Use and distribution limited solely to authorized personnel 🕲 Convrictl 2022 Cinna                                                                |
| Lontident          | a, anpablenda property or orgina. Do not approate or alothoater, obe and alothoater innited borey to detroited personnel. O copying it zozz orgina.                                                                |

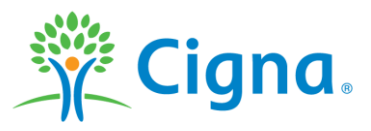

# SELF-ENROLL LINK CUSTOMER EXPERIENCE

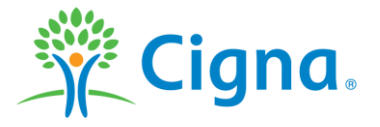

## **CUSTOMER EXPERIENCE**

- 1. Customer is directed to a consumer facing site
- 2. Complete a questionnaire
  - > Zip code
  - > Name
  - Date of Birth
  - > Gender
  - Medicare Information
  - Checks for Guarantee Issue
  - Available Discounts
  - Email and Phone number
- 3. Receive a Quote
- 4. Enroll in a Plan

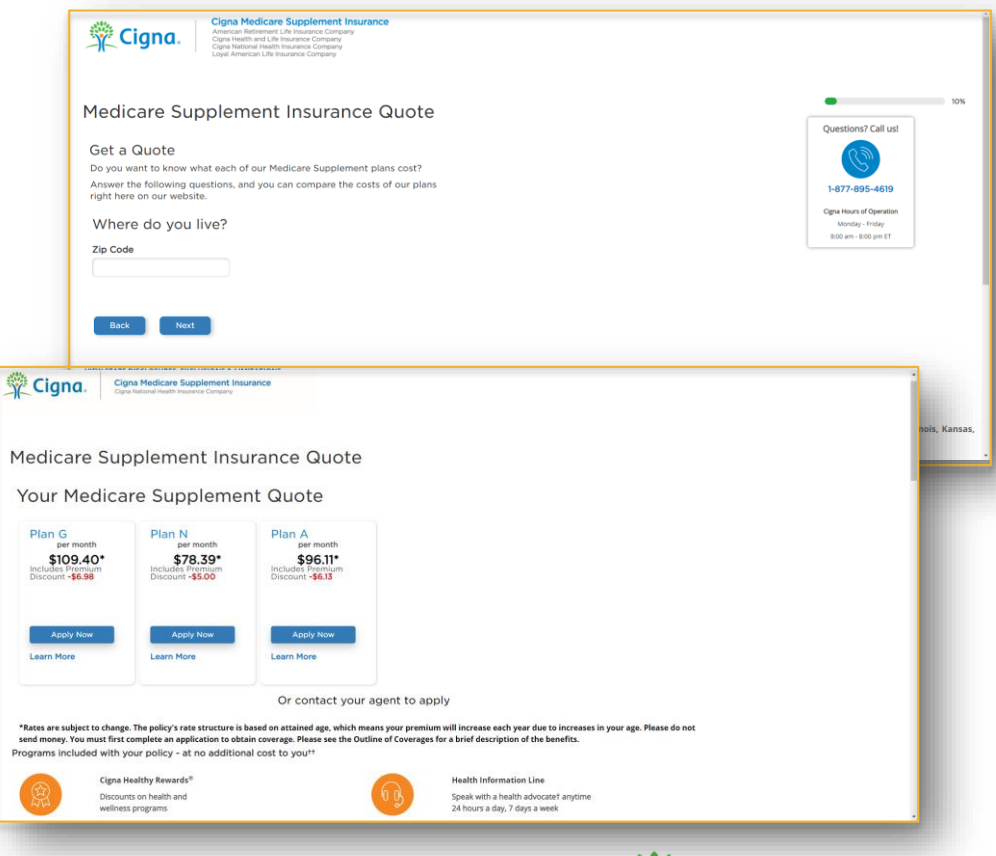

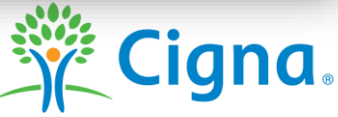

## **PERSONALIZED LINK**

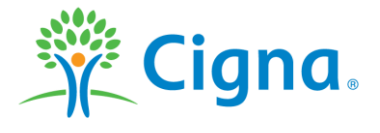

## **PERSONALIZED LINK**

Use the Personalized Link to send an application for customer completion

- 1. Start the Application in Express App
- 2. Complete the Applicant Information
- 3. Use Send Forms

#### Personalized Link Requirements:

- Available only for
  - Flexible Choice Dental, Vision & Hearing
  - ✤ Medicare Supplements<sup>1</sup>
- Requires monthly bank draft
- Payor must be the person enrolling
- Must send separate personalized link when multiple enrollees

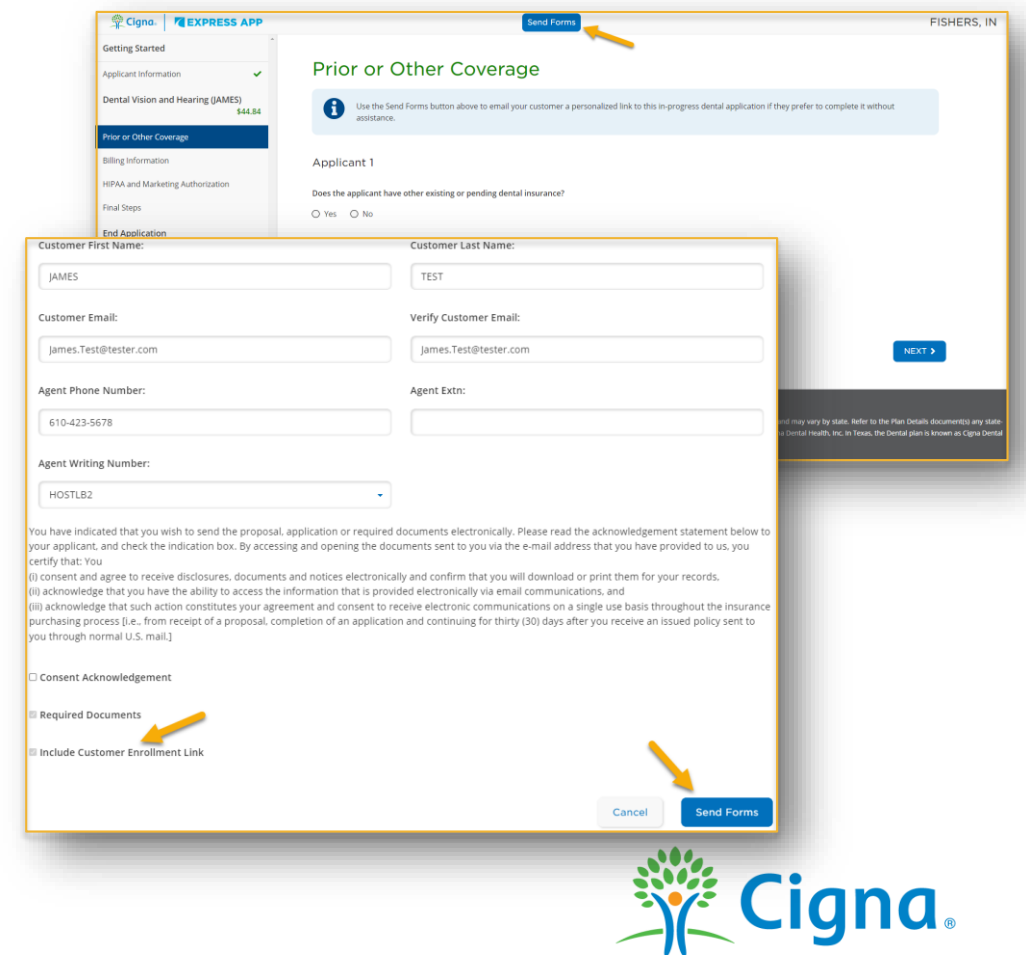

1. Exceptions Loyal AK, HI and DC. CHLIC MN to release 3/9

# PERSONALIZED LINK CUSTOMER EXPERIENCE

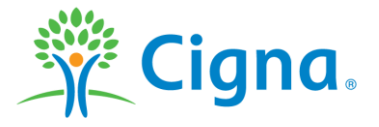

## **CUSTOMER EXPERIENCE**

- 1. Customer receives an email
- 2. Clicks on Proposal Information
- 3. Selects Apply Now
- 4. Directed to the consumer facing site to complete the application
- 5. All content captured by the Agent on the application is retained for the customers review, completion and submission

| Build Statistic           The statistic statistic stati                                               | Action fitems                                                                                                    |                                                                   |                                                       |                                                                                   |
|----------------------------------------------------------------------------------------------------|----------------------------------------------------------------------------------------------------|-------------------------------------------------------------------|-------------------------------------------------------|-----------------------------------------------------------------------------------|
| Note that the state is the state is the | Dear JAMES TESTER<br>Thank you for your interest. Please citck "view Disclosures" below to review the Consent for Electronic Detivery.                                                                                                    | Cigna Supplemental Be<br>Insured by Loyal American Life Insurance | ompany                                                |                                                                                   |
| Baseling a Marking Parky A Solid Is Handling Hundrands (Inserting for Academic Marking Control Academic Marking Control Academic Marki        | xmm constructions. The construction of the documents and to provide the evaluations that you have provided in our you certify that "two () extended and output the provided indicationally view and communications, and (ii) advancements and state actions are shared participated by the provided indicational provided indications). The your converting the provided indication of the provided indication of the pro | Cigna Flexible Choice Den                                         | tal, Vision & Hearing                                 | Insurance Quote                                                                   |
| To be extended to put were quantify put are dut at the main   Part for the main quantify put are dut to the main of the main of the                           | Choosing a Medigap Policy: A Guide to Health Insurance for People with Medicare                                                                                                    | State Coverage: IN                                                | State Coverage: IN                                    |                                                                                   |
| Table Custometrical Musice Marking Processes Control on a good directly use and a light custometrical good on a light produced directly use and a light custometrical good on a light produced directly use and a light custometrical good on a light produced directly use and a light custometrical good on a light produced directly use and a light produced directly use and light produced directly and a light produced d                            | To view the information you have requested, please click below.                                                                                                    | Date: 10/06/2022                                                  |                                                       | For more information, contact:                                                    |
| Park Data dynamic Vision 2 March Vision 2 March Vi                           | Proposal Information                                                                                                    | This customized quote is for: JA                                  | MES TESTER                                            | TRUMP ONE MICHAEL LB                                                              |
| mining spanning parameters and spanning spanning spanning spanning spanning parameters and spanning spanning parameters and spanning parameters and spanning parameters and spanning                                      | Flexible Choice Dental, Vision & Hearing                                                                                                    | Coverage Type: Primary Applicant                                  |                                                       | eljan.michael@cigna.com                                                           |
| Cigna Fiesdble Choice Dental, Vision & Hearing Insurance         Film:       Annual Healmum       Deductible Annual         Film:       Deductible Annual       Bit       Deductible Annual         Film:       Annual Healmum       Deductible Annual       Bit       Deductible Annual         Film:       Annual Healmum       Deductible Annual       Bit       Deductible Annual         Film:       Annual Healmum       Deductible Annual       Bit       Bit       Deductible Annual         Film:       Annual Healmum       Deductible Annual       Bit       Deductible Annual       Bit         Film:       Annual Healmum       Deductible Annual       Bit       Deductible Annual       Bit         Bit       Cigna Fiesdble Choice Dental, Vision 4       Healthy Electronic Frankt       Bit       Deductible Annual       Bit         Bit       Cigna Fiesdble Choice Dental, Vision 4       Healthy Electronic Frankt       Bit       Bit       Bit       Bit       Bit       Bit       Bit       Bit       Bit       Bit       Bit       Bit       Bit       Bit       Bit       Bit       Bit       Bit       Bit       Bit       Bit       Bit       Bit       Bit       Bit       Bit       Bit       Bit       Bit                                                                                                    | a you never any questions, prever contract your agent circlely via email at <u>span.incodespopulation</u> , or by prover at stronger<br>We look floward to serving your needs.<br>CSB                                                                                                    | Preventive Services<br>covered at 100%: • Yes                     | O No                                                  | Or access your quote and apply onlinet<br>Apply Now (Quote available for 90 days) |
| Cigna Flexible Choice Dental, Vision & Hearing Insurance       Plan:     Annual Maximum       Destautible Choice     2:000       Bit Dental & Vision     2:000       Bit Dental & Vision     3:00                                                                                                    | In order to protect your privacy, please do not include personal information such as your social security number, date of birth,                                                                                                    |                                                                   |                                                       |                                                                                   |
| Bits     Annual Nationality     Deductible Advantation       Plant     2:000     2:000       Bits     2:000     2:000                                                                                                    |                                                                                                    | Cigna Flexible                                                    | Choice Dental, Vision &                               | Hearing Insurance                                                                 |
| Predetic Groot     12:00     10:00       Vision     Methyl Distance Under<br>Teamber (BPT)     Hereity Distance Under<br>Teamber (BPT)                                                                                                    |                                                                                                    | Plan                                                              | Annual Maximum                                        | Deductible Amount                                                                 |
| Cigna.       Cigna Supplemental Insurance Durate Distribution Distribution         Supplemental Insurance Quote <ul> <li>             go your Quote             </li> <li>             e your Quote             </li> </ul> <ul> <li>             Context your agent         </li> </ul> Questions? <ul> <li>             Context your agent         </li> </ul> <ul> <li>             Context your agent         </li> </ul> <ul> <li>             Context your agent         </li> </ul> <ul> <li>             Context your agent         </li> </ul> <ul> <li>             Context your agent         </li> </ul> <ul> <li>             Context your agent         </li> </ul> <ul> <li>             Context your agent         </li> </ul> <ul> <li>             Context your agent         </li> </ul> <ul> <li>             Context your agent         </li> </ul> <ul> <li>             Context your agent         </li> <li>             Context your agent         </li> </ul>                                                                                                    |                                                                                                    | Claudial of Charles of                                            |                                                       |                                                                                   |
| Cigne Supplemental Insurance Quote  your Quote  Contact your  agent                                                                                                    |                                                                                                    | Dental & Vision                                                   | \$2,000                                               | \$100                                                                             |
|                                                                                                    | Ciana. Ciana Supelemental Insurance                                                                                                    | Dental & Vision                                                   | \$2,000<br>Monthly Electronic Funds<br>Transfer (EFT) | \$100                                                                             |
|                                                                                                    | Cigna. Cigne Supplemental Insurance Quote e your Quote                                                                                                    | Dental & Vision                                                   | Rombing Electronic Punds<br>Transfer (EPT)            | Questions?                                                                        |

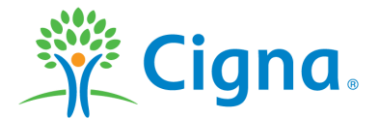

### **PROPOSAL EMAIL**

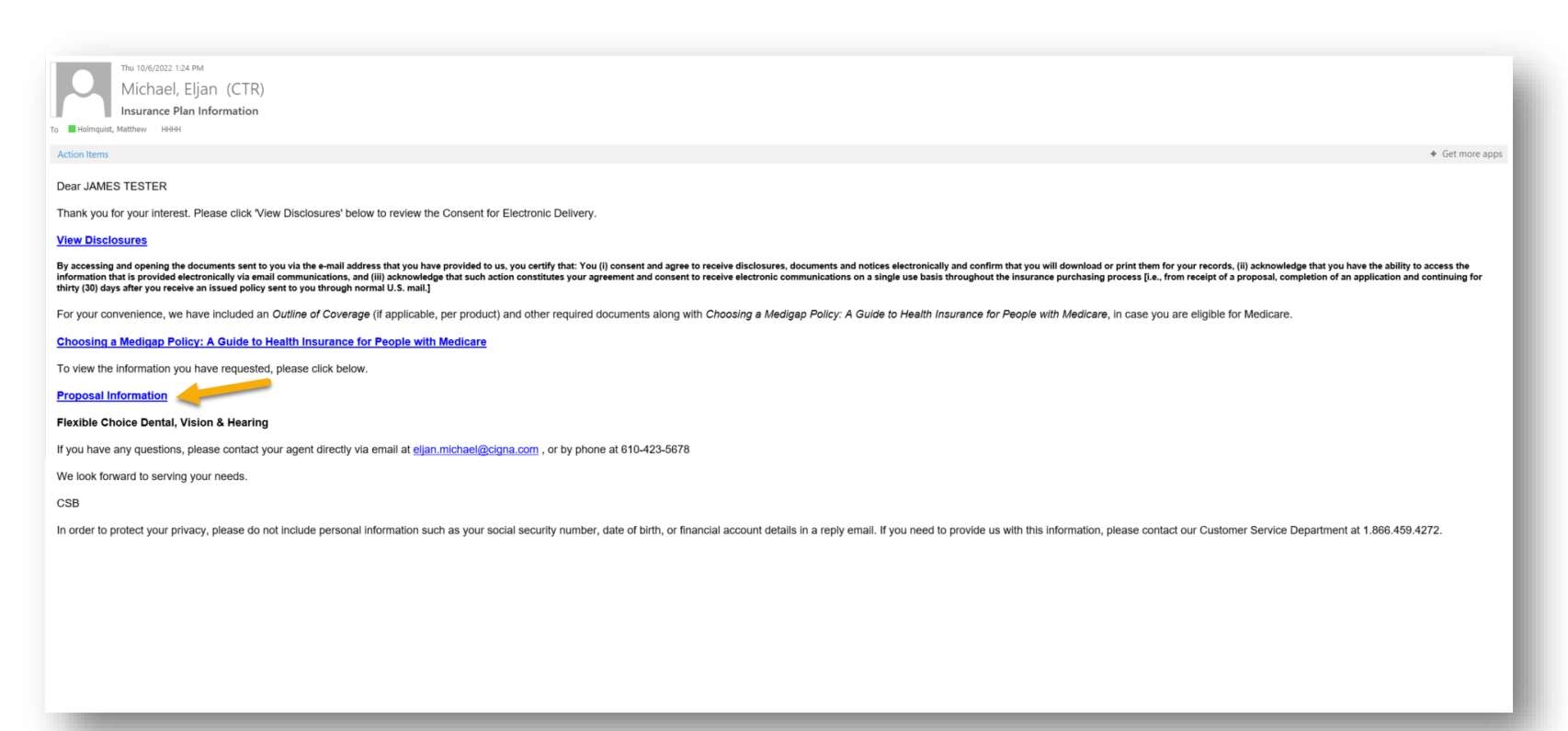

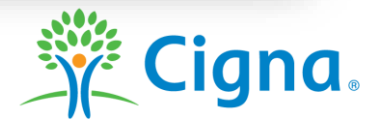

### **APPLY NOW**

#### Cigna Supplemental Benefits Insured by Loyal American Life Insurance Company

#### **Cigna Flexible Choice Dental, Vision & Hearing Insurance Quote**

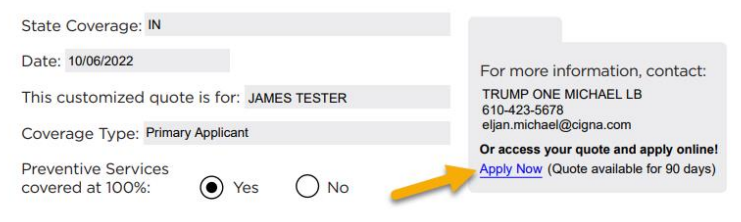

| Plan                               | Annual Maximum                             | Deductible Amoun |
|------------------------------------|--------------------------------------------|------------------|
| Flexible Choice<br>Dental & Vision | \$2,000                                    | <b>\$</b> 100    |
|                                    | Monthly Electronic Funds<br>Transfer (EFT) | 51.<br>          |
| Premium Total*                     | \$44.84                                    | ]                |

#### **Exclusions, Limitations and Reductions**

May vary by state, please see your outline of coverage or policy for exact details.

The benefits outlined broadly describe the benefits of our Flexible Choice Dental, Vision & Hearing policy: Availability varies by state: Policies may contain exclusions, limitations, reduction of benefits and terms under which the policy may be continued. In force or discontinued. For costs and defails of coverage, review your plan documents, consult your agent or contact a Cigna regresentative.

Please do not send money. You must first complete an application to obtain coverage. This is a solicitation for agent/producer may contact you. This proposal is designed as a marketing aid and is not to be construed as a contract. The full terms and conditions of coverage are stated in, and governed by, an issued policy. Forms series [LY-DVH-BA and LY-DVH-SCHD].

THIS ROLLY PAYS LIMITED BRIEFITS ONLY THEY DO INTO CONSTITUTE COMPREHENSIVE HEALTH INSURANCE COVERAGE AND ARE NOT INTERDED TO COVER ALL MEDICAL EXPRISES. THIS COVERAGE DOES NOT SATISFY THE "MINIMUM ESSENTIAL COVERAGE" OR INDIVIDUAL MANDATE REQUIREMENTS OF THE AFFORDABLE CARE ACT (ACA). THIS COVERAGE IS NOT MICICARD OR INFOLCARE SUPPLEMENT INSURANCE.

\*Premium amounts are based on information you provided and the issue age of the primary applicant. Premiums vary benefit amount and coverage type selected.

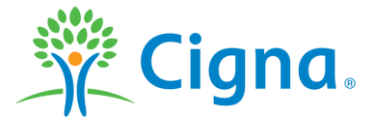

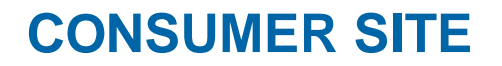

🔆 Cigna. Cigna Supplemental Insurance Loyal American Life Insurance Company

#### Cigna Supplemental Insurance Quote

| Retrieve your Quote                              |
|--------------------------------------------------|
| Zip Code                                         |
| Last Name                                        |
| Date of Birth                                    |
|                                                  |
| Next                                             |
|                                                  |
| VIEW STATE DISCLOSURES, EXCLUSIONS & LIMITATIONS |

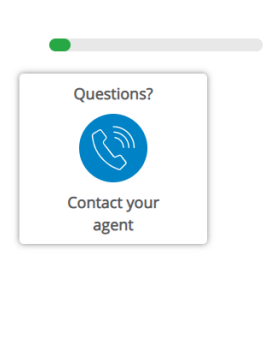

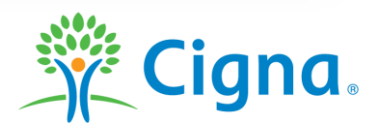

# **ST. THOMAS SALES REWARD TRIP**

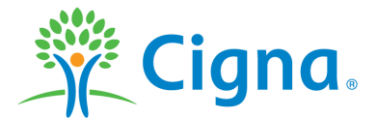

## **2022 SALES REWARD TRIP ST. THOMAS**

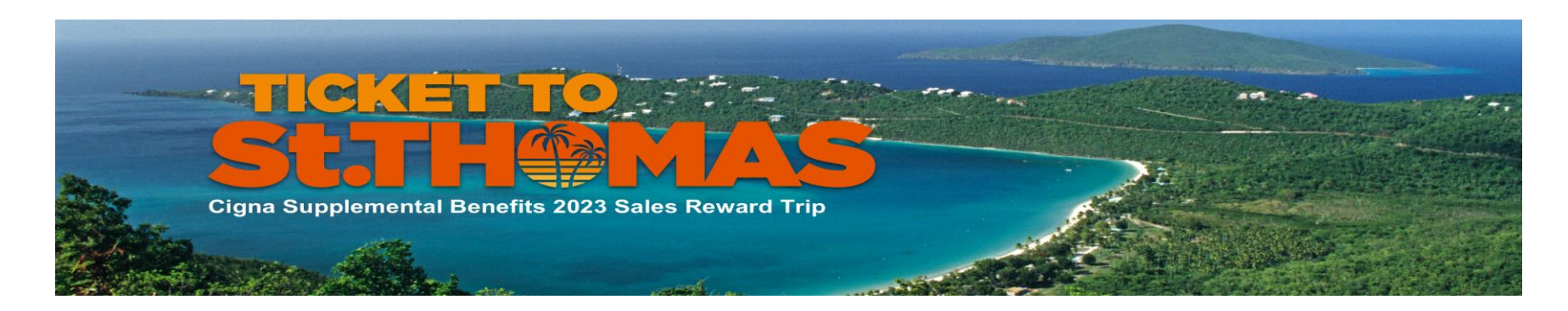

### Your ticket to the sales reward trip of a lifetime is here.

The Westin Beach Resort & Spa at Frenchman's Reef, June 8–12, 2023.

Your ticket to the sales reward trip of a lifetime is here. Every Cigna Supplemental Benefits policy you sell between now and February 28, 2023, puts you and a guest closer to five sun-drenched days and four dazzling nights at the premier resort destination in the Caribbean's U.S. Virgin Islands.

### Sell Cigna Supplemental Benefits policies to earn your place under the palms.

For official rules and details: https://cignaforbrokers.com/gasbagent/cache/salespromotions/966660-csb-10-0068-b-stthomas\_flyer\_v4-web.pdf

Confidential, unpublished property of Cigna. Do not duplicate or distribute. Use and distribution limited solely to authorized personnel. © 2023 Cigna.

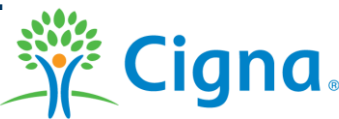

For agent use only.

## THE END

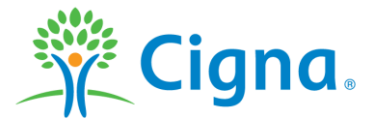